# 广东省工业和信息化厅 广东省通信管理局

粤工信工业互联网函〔2025〕10号

# 广东省工业和信息化厅 广东省通信管理局 关于做好 5G 工厂名录项目申报 工作的通知

各地级以上市工业和信息化主管部门,省内基础电信运营企 业,各有关单位:

根据工业和信息化部《关于组织开展 2025 年 5G 工厂名录 项目及优秀案例遴选工作的通知》(工信管函〔2025〕133 号), 为加强全省 5G 工厂建设和"5G+工业互联网"创新发展,现将有 关工作通知如下:

一、本次项目申报主体为在广东省内注册,具备独立法人资格的制造业、采矿业、电力、港口等重点领域企业。请各地级以上市工业和信息化主管部门加大对本地区5G工厂项目情况的掌握力度,积极发动5G工厂建设相关主体,于3月31日前按照系统要求登陆"5G+工业互联网发展管理平台"填报5G工厂项目(http://5gii.aii-alliance.org/caict);各地级以上市工业和信息主管部门于4月7日前做好本地区新增企业和项目初审、前期填报项目进展更新等相关工作,并提交审核。

二、请各省内基础电信运营企业积极组织各市级分公司人员,认真梳理与 5G+工业互联网领域相关的合同协议等材料,配合本地工业和信息化主管部门做好今年 5G 工厂项目申报工作。对于已在系统上填报过的项目,请在系统中更新项目情况信息。

附件: 1.关于组织开展 2025 年 5G 工厂名录项目及优秀案例

遴选工作的通知(工信管函〔2025〕133号)

2.5G+工业互联网发展管理平台使用说明

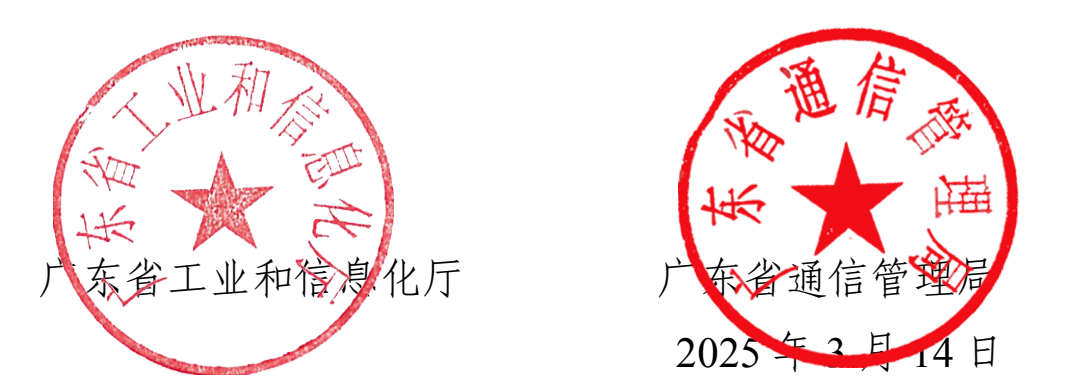

(联系人及电话:省工业和信息化厅,胡嘉娟,020-83134272;省通信管理局,王子彰,020-87626332)

附件1

# 工业和信息化部司局简函

#### 工信管函〔2025〕133号

# 关于组织开展 2025 年 5G 工厂名录项目及优秀案例 遴选工作的通知

各省、自治区、直辖市及计划单列市、新疆生产建设兵团工 业和信息化主管部门,各省、自治区、直辖市及计划单列市 通信管理局,各有关单位:

为深入实施"5G+工业互联网"512 工程升级版,持续推进 5G 工厂"百千万"行动,加快高水平 5G 工厂建设,推动数字 经济和实体经济深度融合,推进各行业领域企业"智改数转网 联",现组织开展 2025 年 5G 工厂名录项目及优秀案例遴选 工作,有关事项通知如下:

一、申报主体

项目申报主体为制造业、采矿业、电力、港口等重点领 域企业,在中华人民共和国境内注册,具备独立法人资格。

二、基本要求

项目建设标准参照《5G全连接工厂建设指南》(工信 厅信管〔2022〕23号)。

三、工作程序

(一)申请。各地工业和信息化主管部门、通信管理局 组织本地区符合要求的企业,通过"5G+工业互联网发展管 理平台"(http://5gii.aii-alliance.org/caict)填报项目,于3月31日前上传相关材料。

(二)推荐。各地工业和信息化主管部门、通信管理局 对本地区企业申请项目进行初审,遴选出推荐项目(推荐项 目需为已完成项目),并于4月10日前通过"5G+工业互联 网发展管理平台"线上系统,完成本地区项目推荐。

(三) **评审**。工业和信息化部组织专家对项目材料进行 汇总及核查,必要时开展现场核验。

(四)发布。工业和信息化部将遴选出的 2025 年 5G 工 厂名录项目进行公示、发布。

(五)案例。从 2023 年—2025 年遴选出的 5G 工厂名 录中选择建设水平较高、效果较好、具有标杆示范作用的工 厂,形成 5G 工厂案例集。

联系人: 胡钟颢 13261093057

沈 彬 18911867753

陈雄华 18610140409

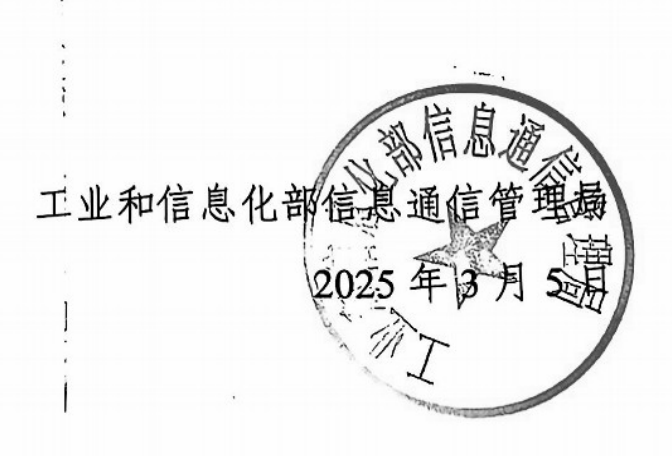

附件2-1

# "5G+工业互联网"发展管理平台

# (5G 工厂库)

操作手册

#### 1.1 系统注意事项

- 1、确认系统连接: <u>http://5gii.aii-alliance.org/#/Home</u>
- 2、如系统提示认证错误:首先当前的账号信息是否正确,再次输入密码是否正确, 如不知道账号及密码信息,则联系查询账号信息,以及重置密码信息
- 3、重置密码后,如上报项目需要修改初始密码,注意修改密码时,根据系统提示 密码规则修改

#### 1.2 登录

在"5G+工业互联网"公共服务平台头部的右上角,点击"登录"按钮,在弹出的 登录窗体中输入账号、密码、验证码,点击"登录"按钮,登陆到"5G+工业互联网" 公共服务平台。登录后系统后,页面右上角显示用户信息

| ← → C D D = A http://Sgil.ali-aliance.org/#/Home                                                        |                      | _ × ■ ¤ \$ ⊕ <b>□ *</b> \$ \$ ⊃ <b>@</b> 0 ≡ |
|----------------------------------------------------------------------------------------------------|----------------------|----------------------------------------------|
| ***・」PRARE VIEW GRAN CORRES 日期44. OFFICE OFFICE OFFICE OFFICE OFFICE OFFICE OFFICE                      | 平台<br><sup>*</sup>   | 97                                           |
| 56工厂评估服务                                                                                                | 政策服务                 |                                              |
|                                                                                                    |                      |                                              |
| △ <sup>-50+1比组取用"项目数</sup><br>1123                                                                      | SOLFTREE<br>3183     |                                              |
| _                                                                                                    | 图 1                  |                                              |
| RMF. KORAN "SG-INFORM" GARMATO<br>"5G+ <u>工业互</u> 联网"公共服务<br>SG-INDUSTRIAL INTERNET PUBLIC SERVICE PLAT | 务平台<br>☞◎™           | adren >                                      |
| 5G工厂评估服务    "5G+工业互联网"项目<br>5G                                                                          | 库 政策服务               | at (h)                                       |
| 全国5                                                                                                    | G+ <u>工业</u> 互联网发展情况 |                                              |
| A '50*工业目标 / Jank<br>1123                                                                               | 501/788#<br>3183     |                                              |
| LCT Cables                                                                                              | EAST CONTRACT        |                                              |

第1页共4页

| 如   | 当前访问者没有用户信息, | 则可点击弹出的 | "登录" | 窗体中, | 点击 | "注册" |
|-----|--------------|---------|------|------|----|------|
| 按钮, | 进行注册。        |         |      |      |    |      |

|      | 账号登录     |    | 手机号登陆    |   |
|------|----------|----|----------|---|
| * 账号 | 2 清输入账号  |    |          |   |
| * 密码 | ↑ 清输入密码  |    |          | 0 |
| 验证码  | ① 请输入验证码 |    |          |   |
|      |          | 登录 |          |   |
|      | 忘记密码?    |    | 没有账号?去注册 |   |

图 3

### 1.3 项目推荐

点击"5G+工业互联网"项目库菜单后,企业进入"5G工厂",其中包含菜单有 "5G工厂"和"企业信息"两个菜单信息,系统默认跳转至"5G工厂"页面。

| "5G+工业互联网"发展管理平 | ■ ■ 首页 |
|-----------------|--------|
| 品 5G工厂          | 首页     |
| E3 企业信息         |        |

经济和信息化局/厅、通信管理局用户在"5G工厂"页面,点击"查看"按钮, 弹出"查看 5G工厂"窗体,用户可自由切换所有选项卡中的信息,查看当前项目 的所有信息,查看项目信息时,只能查看,不可编辑修改。

#### 第2页共4页

| GIL  | 首页                                     | 5GIF ×     |             |              |      |                                                                          |        |         |                 |                        |                        | 1                             |
|------|----------------------------------------|------------|-------------|--------------|------|--------------------------------------------------------------------------|--------|---------|-----------------|------------------------|------------------------|-------------------------------|
| 全业信息 | <u>@4</u> /4                           | 5称 请输入企业名称 |             | 项目名称 请输入项目名称 |      | 项                                                                        | 目荣誉: 🔡 | 选择 项目荣誉 |                 | ▽ 項目状态:                | 请选择 项目状                |                               |
|      | 10000000000000000000000000000000000000 |            |             | 行业 请选择行业     |      |                                                                          | c      | 8.8 8.8 | 至 、衣服           |                        |                        | a                             |
|      |                                        | 企业名称       | 項目名称        | 項目荣誉         | 項目层级 | 项目状态                                                                     | 建设阶段   | 行业      | 项目实施地址          | 创建时间                   | 更新时间                   | 操作                            |
|      | 1                                      |            |             | 企业项目         | r    | 北京市(通信管<br>理局)已維荐;<br>北京市(经济和<br>信息化局/厅)已<br>推荐;                         | 建设中    | 预备制造    | 北京市(北京市/朝阳<br>区 | 2024-10-14<br>09:12:53 | 2024-10-15<br>08:31:09 | <ul> <li>         ·</li></ul> |
|      | 2                                      | 1.00       | malliness." | 企业项目         | T    | 北京市(通信管<br>理局)已維荐;<br>北京市(经济和<br>信息化局/厅)已<br>推荐;北京市<br>(通信管理局)已<br>推荐; ● | 建设完成   | 石化化工    | 北京市/北京市/扇山<br>区 |                        | 2024-09-30<br>02:21:11 | 0 2 3 - Kata                  |
|      | 3                                      | ¢          | -           | 渊信           | 产线   | 北京市(通信管<br>理局)已維荐;<br>北京市(经济和<br>信息化局/厅)已<br>推荐;                         | 建设完成   | 电子设备制造  | 北京市/北京市/昌平<br>区 | 2024-10-01<br>02:06:20 | 2024-10-15<br>08:31:06 | 0 2 2 - Riant                 |
|      | 4                                      |            | 10.000      | 企业项目         | r    | 北京市(通信管<br>理局)已推荐;<br>北京市(经济和<br>信息化局/厅)已                                | 建设完成   | 装备制造    | 北京市は北京市/朝日<br>区 | 2024-10-01<br>02:14:17 | 2024-10-15<br>08:31:13 | ◎ 査君 - 私法務務                   |

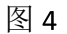

| CILHO- | 查看5G工厂 |               |                                              |                                   |        |                                                  | 12 × | B # 2        |
|--------|--------|---------------|----------------------------------------------|-----------------------------------|--------|--------------------------------------------------|------|--------------|
|        |        |               |                                              |                                   |        |                                                  |      |              |
|        | 项目基本情况 | ⑦ 项目情况        |                                              |                                   |        |                                                  | ~    | iiin:        |
|        | 項目建设能力 | *项目名称:        |                                              |                                   | 国民经济分类 | sizona, sin acstronzacasizon                     | .~ 5 |              |
|        | 項目实施成效 | *所属行业:        | 积弱利益                                         |                                   | "起始时间  |                                                  | - 1  | 0 2 0 - CANT |
|        | 企业实体信息 | * 项目层级        |                                              |                                   | •项目荣誉  | 全化增用                                             | ~    |              |
|        |        | * 实施阶段        | 10.010                                       |                                   | "实施地址  | 北东市/北东市/朝阳区                                      |      | 0 8 B - 6388 |
|        |        | * 详细地址        | 4060214                                      |                                   | 合作单位   | 算输入 合性单位                                         | - 11 |              |
|        |        | 合作内容。         | 通输入 合作共存                                     |                                   |        |                                                  |      |              |
|        |        | *项目简介:        | 为实现有户61号/ 面包内面面,按键50号<br>同时提及下元在有户面的UPF设备,面积 | RUCHUPPERSIGN<br>DEFENSE, BERRISO |        | 用厂原内部各有向全 <b>限</b> 高,在有户间就设专用4.90新型50京<br>1988年。 | Ð.   | • B B - RABH |
|        |        | 1047.47.44.00 | -1741F                                       |                                   |        |                                                  |      | 0 2 2 - KANS |

经济和信息化局/厅、通信管理局在项目列表中展示的当前所在的省/市的所有项目信息,可点击"推荐"或"取消推荐"按钮,点击推荐后,项目状态变更为推荐状态,点击"取消推荐"按钮后,弹出层,填写取消推荐的理由,然后点击"确认"按钮,取消推荐当前项目。

| ká | 5称: 请输入企业名称 |        | 项目名称: 请输入 | 页目名称 |                                                  | 项目荣誉: | 輸進择 项目荣誉   |                 |                        | Q搜索                    | 自清空 ~ 眉开                                                                                   |
|----|-------------|--------|-----------|------|--------------------------------------------------|-------|------------|-----------------|------------------------|------------------------|--------------------------------------------------------------------------------------------|
| 5  | 田           |        |           |      |                                                  |       |            |                 |                        |                        | ٥                                                                                          |
| 1  | 企业名称        | 项目名称   | 项目荣誉      | 项目层级 | 项目状态                                             | 建设阶段  | 行业         | 項目实施地址          | 创建时间                   | 更新时间                   | 操作                                                                                         |
| 1  | 4- <u></u>  | ·····. | 企业项目      | r    | 北京市(通信管<br>理局)已推荐;<br>北京市(经济和<br>信息化局/厅)已<br>推荐; | 建设中   | 装备制造       | 北京市/北京市/朝阳<br>区 | 2024-10-14<br>09:12:53 | 2024-10-15<br>08:31:09 | <ul> <li>         · 查 若         <ul> <li>             じ消性様         </li> </ul> </li> </ul> |
| 2  |             |        | 企业项目      | r    | 北京市(通信管<br>理局)已推荐;<br>北京市(通信管<br>理局)已推荐;<br>0    | 建设完成  | 石化化工       | 北京市/北京市/房山<br>区 |                        | 2024-09-30<br>02:21:11 | ◎ 查 蒄 + 施荐                                                                                 |
| 3  |             |        | 其他        | 产战   | 北京市(通信管<br>理局)已推荐;<br>北京市(经济和<br>信息化局/厅)已<br>推荐; | 建设完成  | 电子设备制<br>造 | 北京市/北京市/昌平<br>区 | 2024-10-01<br>02:06:20 | 2024-10-15<br>08:31:06 | ◎ 查看 一取消推荐                                                                                 |
| 4  | -           | -      | 企业项目      | r    | 北京市(通信管<br>理局)已推荐;<br>北京市(经济和<br>信息化局/厅)已<br>推荐; | 建设完成  | 装备制造       | 北京市/北京市/朝阳<br>区 | 2024-10-01<br>02:14:17 | 2024-10-15<br>08:31:13 | ◎ 直著 - 取消推荐                                                                                |
|    |             |        |           |      | 北京市(通信管<br>理局)已推荐;                               |       |            | 小学生小学生の小        | 2024 10 01             | 2024.10.15             |                                                                                            |

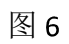

取消旗材 × 取消原因: 「海输入 取消原因」

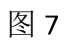

# "5G+工业互联网"发展管理平台

# (5G 工厂库)

操作手册

#### 1.1 系统注意事项

- 1、确认系统连接: <u>http://5gii.aii-alliance.org/#/Home</u>
- 2、系统之前上报过项目的企业,请用原来的账号及密码,如果忘记密码,可联系 重置密码。2024年通过软件客户端导出 excel 申报项目,请以企业名称作为用户 名登录,密码为初始密码(123456)
- 3、注册系统账户时,密码最少8位,包括至少1个大写字母,1个小写字母,1个 数字,1个特殊字符(@-\_),不能包含空格,不能包含连续的数字。
- 4、如注册账户时,系统提示账号已存在,则可直接用账号登录即可;如忘记密码, 请联系管理员重置密码;
- 5、没有账户注册账户时,如系统提示组织机构已存在账号,请勿重复注册,账号 信息为: XX,请用系统提示账号登录,如提示账号忘记密码,请联系重置密码
- 6、一个组织机构代码只能注册一次,也只能绑定一个账号,请勿自行修改组织机 构代码后再次注册,会导致系统中关联不到已上报的项目信息。
- 7、重置密码后,如上报项目需要修改初始密码,注意修改密码时,根据系统提示 密码规则修改
- 8、运营商帮企业填报,注册账号时,需要以企业身份进行注册,企业的名称、组织机构代码请一定核对正确的信息。如注册运营商角色,则运营商不能填报项目信息,只能查看企业邀请的项目信息。

#### 1.2 登录

在"5G+工业互联网"公共服务平台头部的右上角,点击"登录"按钮,在弹出的 登录窗体中输入账号、密码,点击"登录"按钮(图1),登陆到"5G+工业互联网" 公共服务平台。登录后系统后,页面右上角显示用户信息(图2)

| ← → C O O ■ A http://5gil.ali-alifance.org/#/Home<br>★ ca + D=50,ass ¥ attra: [0//24a* co.wass [0 @ #Myo. Co.secon] |                           |                  | × Щ ศ \$ ⊕ <b>Ҵ ≱</b> 36 5 <b>@</b> 0 ≡ |
|----------------------------------------------------------------------------------------------------|---------------------------|------------------|-----------------------------------------|
| 1997. RUBAN '56-IMURAN ARBENTA<br>115G+ <u>工业与</u> 联网<br>56-industrial internet pu                                  | ]" 公共服务平台                 | Ê                | 97                                      |
| 5G工厂评估服务<br>5G                                                                                                    | "5G+工业互联网"项目库             | <b>放萊服务</b>      |                                         |
|                                                                                                    | 全国5G+ <sub>工业5</sub>      | 联网发展情况           | (8                                      |
| △ <sup>"so</sup> ·I                                                                                                 | 业显取得"项目数<br>23            | SOIF 項目数<br>3183 |                                         |
|                                                                                                    | 图 1                       |                  | _                                       |
| 899. REERN 'SG-IRHENN' ARENTA<br>"5G+ <u>工业互联网</u><br>SG-INDUSTRIAL INTERNET PU                                     | ]" 公共服务平台                 |                  | dm >                                    |
| 5G工厂评估服务                                                                                                    | "5G+工业互联网"项目库             | 文策服务 デ品測试        |                                         |
|                                                                                                    | 全国5G+工业国                  | 联网发展情况           |                                         |
| ∆ <sup>*50•</sup> 112                                                                                               | <sup>业主获得"消息数</sup><br>23 | 50IFIRER<br>3183 |                                         |
|                                                                                                    | 图 2                       | Ert T (" MALPHA  |                                         |

如当前访问者没有用户信息,则可点击弹出的"登录"窗体中,点击"注册"按钮(图 3),进行注册。

| "5G+工业互联网"公共  | <b>服务平台</b> 登录           |            |
|---------------|--------------------------|------------|
|               | 1998,A35-5<br>1998,A25-5 |            |
|               | 9#                       |            |
| a transformer |                          | <u>表注册</u> |

### 1.3 注册

用户进入注册页面后,输入用户姓名、用户账号、手机、邮箱、密码、确认密码,点击"下一步"按钮(图4),进入企业认证(图5)

| 0                                                                                                    |                         |
|----------------------------------------------------------------------------------------------------|-------------------------|
| 账号注册 企业认证                                                                                                    |                         |
| *用户独敬: IFB人用户6.5                                                                                                    |                         |
| *#44: (明治人平均)<br>(明治人平均)                                                                                                    |                         |
| * 255 (001.) 101<br>* 255                                                                                                    |                         |
| 7-#                                                                                                    |                         |
| 图 1                                                                                                    |                         |
| [1] <b>十</b>                                                                                                    |                         |
| RTAL INTERNET PUBLIC SERVICE PLATFORM                                                                                                    |                         |
| RTALINTERNET PUBLIC SERVICE PLATFORM<br>▲首页 WSGIF评估服务 誌政策服务 ■ "SG+工业互联网"项目 ■产品                                                                                                    | 品测试                     |
| RTAL INTERNET PUBLIC SERVICE PLATFORM<br>▲首項 ■5GI「評估服务 詳故策服务 ■ *5G・I址互联网*項目 ■产品<br>②                                                                                                    | 品测试<br>—③<br>完成         |
| RTAL INTERNET PUBLIC SERVICE PLATFORM<br>▲首页 MSGIT 平位振荡 非政策振荡 ■ "SG+工业互联网"項目 ■产品                                                                                                    | 品测试<br>                 |
| RTAL INTERNET PUBLIC SERVICE PLATFORM<br>▲首页 NGCIT 学品服务 非政策服务 ■ "SG+I业互联网"項目 ■产品<br>定日日<br>定日日<br>「有限 RDF 年版<br>「有限 RDF 年版                                                                                                    | 品類[式<br>]<br>完成         |
| RIAL INTERNET PUBLIC SERVICE PLATFORM<br>▲首页 MSGIT 评位服务 非政策服务 ● 'SG+工业互取例' 項目 ●产品<br>原目注册<br>・病意 自然 年后<br>・病意 自然 年后<br>・病意 自然 年后                                                                                                    | <b>品現1式</b><br>一①<br>売ポ |
| RTAL INTERNET PUBLIC SERVICE PLATFORM<br>▲首页 MSGIT守松振労 ::政策振労 ● "SG+I址互联州"項目 ●产品<br>原目日本 全体以正<br>- 市区名称                                                                                                    | <b>二次</b><br>(3)<br>完成  |
| RTAL INTERNET PUBLIC SERVICE PLATFORM<br>▲首页 NGCIT中仏服务 ::政策服务 ● "SG+I业互联网"項目 ●产品<br>の<br>原目注意<br>・単位表示 単化法正<br>・単位表示 単化元二<br>・単位表示 細胞人中の言示<br>・単位表示 細胞人中の言示<br>・単位表示 細胞人中の言言                                                                                                    | <b>3.00 i.t</b>         |
| RTAL INTERNET PUBLIC SERVICE PLATFORM<br>▲首页 NGCIT 学会服务 ::改装服务 ● "5G+1业互联网"項目 ● 产品<br>の<br>原電証券<br>・<br>電信数 = 四日 年の<br>・<br>市価数: 回日 年の<br>・<br>市価数: 回日 年の<br>・<br>市価数: 回日 年の<br>・<br>市価数: 回日 年の<br>・<br>市価数: 回日 年の<br>・<br>市価数: 回日 年の<br>・<br>市価数: 回日 年の<br>・<br>市価数: 回日 年の<br>・<br>・<br>市価数: 回日 年の<br>・<br>・<br>市価数: 回日 年の<br>・<br>・<br>市価数: 回日 年の<br>・<br>・<br>一<br>一<br>一<br>一<br>一<br>一<br>一<br>一<br>一<br>一<br>一<br>一<br>一 | <b>孟昶法</b><br>——①<br>光述 |

图 5

用户选择角色,可选择企业(图 6),所属地(图 7),单位地址(图 8),以及填 写好单位名称、单位详细地址、组织机构代码、企业性质、国民经济分类信息,点 击提交按钮,提交当前输入的账号信息以及企业认证信息,提交信息时,系统验证 输入的内容是否合法,如不合法,则系统给出相应提示,如注册成功,跳转至完成 页面(图 9)

| ▲首页 NSG工厂评估 | 服务   ■政策服务                   | ] ■产品测试 |  |
|-------------|------------------------------|---------|--|
| ⊘<br>账号注册   | <ol> <li>金松以旺</li> </ol>     |         |  |
|             | ・角色: ②金田中 へ                  |         |  |
|             | ・新聞地                         |         |  |
|             | "单位名称"                       |         |  |
|             | * 994028012:                 |         |  |
|             | · (#Restate: March (Preside) |         |  |
| * #B        | RUSHG: INSA BERGERGE         |         |  |
|             | · 2-6428 NEW TOLEN           |         |  |

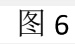

| ビート       | 企业认识                      | E |       |   | 完 |
|-----------|---------------------------|---|-------|---|---|
| * 角色:     | 企业用户                      |   |       |   |   |
| *所属地:     | 江苏省                       |   |       | ~ |   |
| * 单位名称:   | ○ 北京市                     | > | ○ 南京市 |   |   |
|           | ◎ 江苏省                     | > | ○ 无锡市 |   |   |
| * 单位地址:   | ○ 天津市                     | > |       |   |   |
| * 详细地址:   | ○ 广东省                     | > |       | D |   |
| * 组织机构代码: | ○ <b>浙江省</b><br>请输入组织机构代码 | > | ○ 苏州市 |   |   |
| *企业性质:    | 请选择企业性质                   |   |       | ~ |   |
| * 国民经济分类. | 请选择国民经济分类                 |   |       | ~ |   |
|           | 上一步」提                     | 交 |       |   |   |

图 7

| *角色:      | 企业用户                    |    |      |     |      |  |
|-----------|-------------------------|----|------|-----|------|--|
| * 所属地:    | 北京市/东城区                 |    |      |     |      |  |
| * 单位名称:   | 请输入 单位名称                |    |      |     |      |  |
| * 单位地址:   | 北京市/北京市/东城              | 戓区 |      | ^   |      |  |
| *详细地址:    | 北京市                     | >  | 石家庄市 | >   | 长安区  |  |
|           | 天津市                     | >  | 唐山市  | >   | 桥西区  |  |
| * 组织机构代码: | 河北省                     | >  | 秦皇岛市 | >   | 新华区  |  |
| * 心小性所    | 山西省                     | >  | 邯郸市  | >   | 井陉矿区 |  |
|           | 内蒙古自治区                  | >  | 邢台市  | >   | 裕华区  |  |
| * 国民经济分类: | <b>订宁省</b><br>请选择国民经济分类 | >  | 保定市  | > _ | 菱城区  |  |

图 8

| ⊘<br>账号注册 | ⊘⊥                         | ③<br>完成 |
|-----------|----------------------------|---------|
|           |                            |         |
|           | 操作完成,已移交管理人员审核,请等待1到3个工作日! |         |
|           |                            |         |
|           | 回到前页                       |         |
|           |                            |         |
|           |                            |         |
|           |                            |         |

图 9

### 1.4 填报

企业点击"5G+工业互联网"项目库项目菜单后,企业进入"5G工厂",其中包含菜单有"5G工厂"和"企业信息"两个菜单信息,系统默认跳转至"5G工厂"页面。

| 889. XBRAN '5G-IIEBNA' ARBERTA<br>"5G+ <u>工业互联网" 公共</u><br>5G+INDUSTRIAL INTERNET PUBLIC SERVICE P | 段务平台<br>PLATFORM  |
|----------------------------------------------------------------------------------------------------|-------------------|
| 5G工厂评估服务<br>5G                                                                                     | <sup>17</sup> 项目库 |
| "5G+工业互联网"发展管理平                                                                                    | ☰ # 首页            |
| 品 5G工厂                                                                                             | 首页                |
| EB 企业信息                                                                                            |                   |
|                                                                                                    |                   |

## 1.4.1 5G 工厂

企业用户在"5G工厂"页面(图 10),点击"新增"或"编辑"按钮,弹出"新 增 5G工厂"窗体或编辑(图 11),新增内容时,所有内容为空,如果编辑内容时, 系统自动带出上一次保存的内容信息。

| *5G+ <u>工业</u> 互联网*发展管理平 | =        | <b>:</b> #A |      |              |      |                                                                         |            |          |                |                        |                        | Ø •          |
|--------------------------|----------|-------------|------|--------------|------|-------------------------------------------------------------------------|------------|----------|----------------|------------------------|------------------------|--------------|
| ≜ 5GI厂                   | 首页       | 501/ ×      |      |              |      |                                                                         |            |          |                |                        |                        | 更多 ~         |
| □ 企业信息                   | <u> </u> | 3款 请输入 企业名称 |      | 項目名称 調協入項目名用 | i.   |                                                                         | 項目荣誉       | 请选择 项目荣誉 |                |                        | ロ接索                    | 自 遺空 ~ 展开    |
|                          | + 8      | E 10        |      |              |      |                                                                         |            |          |                |                        |                        | 00           |
|                          |          | 企业名称        | 项日名称 | 项目荣言         | 項目层级 | 项目状态                                                                    | 建设阶段       | 行业       | 项目实施地址         | 创建时间                   | 更新时间                   | 操作           |
|                          | 1        | 北           |      | 工會認識意示認適用    | r    | 北京市(经济和<br>信息化局庁)已<br>推荐:北京市<br>(通信管理局)已<br>推荐:北京市<br>(通信管理局)已<br>推荐: 〇 | i ikiQinat | 與他       | 北京市北京市/大兴<br>区 | 2023-07-23<br>16:00:00 | 2024-09-27<br>06:51:15 | ◎ 堂君 [] 由美術品 |
|                          |          |             |      |              |      |                                                                         |            |          |                |                        |                        |              |
|                          |          |             |      |              |      |                                                                         |            |          |                |                        |                        |              |
|                          |          |             |      |              |      |                                                                         |            |          |                |                        |                        |              |
|                          |          |             |      |              |      |                                                                         |            |          |                |                        |                        |              |
|                          |          |             |      |              |      |                                                                         |            |          |                |                        |                        |              |
|                          |          |             |      |              |      |                                                                         |            |          |                | 共1条                    | 10条/页 ~                | (1)前往1页      |

图 10

| *5G+工业互联网*发展管理平                |                                                                                                    |                                                                                                    |                                                       |                                                                                                    |                                                                                                    | © ~                                                                                                    |
|--------------------------------|----------------------------------------------------------------------------------------------------|----------------------------------------------------------------------------------------------------|-------------------------------------------------------|----------------------------------------------------------------------------------------------------|----------------------------------------------------------------------------------------------------|----------------------------------------------------------------------------------------------------|
| å 5G⊥厂                         |                                                                                                    |                                                                                                    |                                                       |                                                                                                    |                                                                                                    | 25 ×                                                                                                    |
| 四 企业信息                         | ₫<br>新增5G工厂                                                                                                    |                                                                                                    |                                                       | _                                                                                                    |                                                                                                    | 自清空 ~ 展开                                                                                                    |
|                                | 项目基本情况                                                                                                    | <ul> <li>項目情况</li> </ul>                                                                                                  |                                                       |                                                                                                    | 3                                                                                                    |                                                                                                    |
|                                | 項目論設施力                                                                                                    | * 項目名称                                                                                                    | 请输入项目名称                                               | * 国民经济分类                                                                                                    | · 通路控制已经25分类                                                                                                    |                                                                                                    |
|                                | 项目实施成效                                                                                                    | * 所属行业:                                                                                                    | - 普选择 所属行业 ~                                          | * 起始时间:                                                                                                    | 🗇 开始时间 - 结束时间                                                                                                    | 27 ② 查看 ③ 电清晰回                                                                                                    |
|                                | 企业实体图象                                                                                                    | *項日层级:                                                                                                    | - 病选择项目层级 ~                                           | •項目荣誉                                                                                                    | ( 请选择项目亲情                                                                                                    |                                                                                                    |
|                                |                                                                                                    | * 实施阶段                                                                                                    | NER LENQ V                                            | ' 实施地址:                                                                                                    | · 销售样 实施地址                                                                                                    |                                                                                                    |
|                                |                                                                                                    | * 详细地让                                                                                                    | 调输入详细地让                                               | 合作单位                                                                                                    | 海榆入合作单位                                                                                                    |                                                                                                    |
|                                |                                                                                                    | 合作内容                                                                                                    | 谢输入合作内容                                               |                                                                                                    |                                                                                                    |                                                                                                    |
|                                |                                                                                                    | *項目箇介:                                                                                                    | 過輸入 项目协介                                              |                                                                                                    |                                                                                                    |                                                                                                    |
|                                |                                                                                                    |                                                                                                    |                                                       |                                                                                                    |                                                                                                    |                                                                                                    |
|                                |                                                                                                    | 现场拓扑图                                                                                                    | ● 点主上将                                                |                                                                                                    |                                                                                                    | ·                                                                                                    |
|                                |                                                                                                    |                                                                                                    |                                                       |                                                                                                    |                                                                                                    |                                                                                                    |
|                                |                                                                                                    |                                                                                                    |                                                       |                                                                                                    | 共1条 1                                                                                                    | 0%)页 - (1) 約注 1页                                                                                                    |
| *5G+工业互联网*发展管理平                |                                                                                                    |                                                                                                    |                                                       |                                                                                                    |                                                                                                    |                                                                                                    |
|                                |                                                                                                    |                                                                                                    |                                                       |                                                                                                    |                                                                                                    | Ø *                                                                                                    |
| .≜ \$G∐_                       | II AR<br>第四 <u>561</u> × 金祉名                                                                                                    |                                                                                                    |                                                       |                                                                                                    |                                                                                                    | © ~<br>86 ~                                                                                                    |
| ▲ 5G1)「<br>15 全业信息             | <ul> <li>第 163</li> <li>第 50丁、 40%</li> <li>4 編組5G工厂</li> </ul>                                                                                                    | 0                                                                                                    |                                                       |                                                                                                    | 2                                                                                                    | ><br>285<br>                                                                                                    |
| ▲ 5GI) <sup>-</sup><br>四 企业信息  | ■ # #84       m81     66IF × 2486       續招56IF                                                                                                    | 2                                                                                                    |                                                       |                                                                                                    |                                                                                                    | 0 0                                                                                                    |
| ▲ 561) <sup>-</sup><br>四 企业信息  | 12 501<br>12 501<br>第255<br>第255<br>13 501<br>14 505<br>14 505 | <ul> <li>③ 項目情况</li> </ul>                                                                                                |                                                       |                                                                                                    | :                                                                                                    |                                                                                                    |
| 2 \$968                        |                                                                                                    | <ul> <li>项目信元</li> <li>项目信元</li> </ul>                                                                                    | 20.00000.0                                            | • 圓閃经济分类:                                                                                                    | 1<br>1974, UNESSILARASHINGSILARAS, -                                                                                                    | <ul> <li>×</li> <li>×</li></ul>                                                               |
| 4 sc1)<br>© £968               | 10 代江 · 2007<br>線組5G工厂<br>近日本市地<br>辺市建築地方                                                                                                    | <ul> <li>項目信元</li> <li>項目名称</li> <li>・項目名称</li> <li>・所属行业</li> </ul>                                                      | Же                                                    | · 圓阳经济分类<br>• 圓阳经济分类                                                                                                    | (<br>000H40, 00H0000064280.0000064280.000, ~<br>(000H40, 00H0000064280.000, ~<br>(000H40, 00H0000064280.000, ~<br>(000H40, 00H000064280.000, ~<br>(000H40, 00H000064280.000, ~<br>(000H40, 00H00064280.000, ~<br>(000H40, 00H00064280.000, ~<br>(000H40, ~<br>(000H40                         |                                                                                                    |
| ▲ 561/<br>E 全地信息               | <ul> <li>10 011 · 0 000</li> <li>第250 011 · 0 000</li> <li>第250 011 · 0 000</li></ul>                                                                                                    | ■ ● 項目情况 ・項目名称 ・項目名称 ・項目写取 ・項目写取                                                                                          | Дг. ~<br>Же ~                                         | * 面积起济分类<br>- 起始时间<br>- 项目梁管                                                                                                    | (         ・         ・         ・                                                                                                    | × • • • • • • • • • • • • • • • • • • •                                                                                                    |
| ▲ 461/<br>6 全球信息               | 13 011-3<br>13 011-3<br>14150-11-<br>中日本市会<br>1日編3450<br>1日編3450<br>1日<br>1日<br>1日<br>1日<br>1日<br>1日<br>1日<br>1日<br>1日<br>1日                                                                                                    | <ul> <li>項目情况</li> <li>項目信况</li> <li>項目信款</li> <li>所属行金</li> <li>項目環境</li> <li>支施約此</li> </ul>                            | Albert v<br>Backet v                                  | * 原限经济分类<br>• 起始时间<br>• 克克地时间                                                                                                    | 5<br>0.009-04.00000-4280.0-00000-4280.0-00<br>0.009-04-30 - 2023-13-30<br>0.009-04-30 - 2023-13-30<br>0.009-04-30 - 2023-13-30<br>0.009-04-30 - 2023-13-30<br>0.009-04-30 - 2023-13-30<br>0.009-04-30 - 2023-13-30<br>0.009-04-30<br>0.009-04-30<br>0. |                                                                                                    |
| <u>▲ 461</u> /<br>© 2968       |                                                                                                    | <ul> <li>第目信况</li> <li>項目信况</li> <li>項目告称</li> <li>所属行业</li> <li>項目環境</li> <li>実施約段</li> <li>详细地址</li> </ul>              | 11° ° ° ° ° ° ° ° ° ° ° ° ° ° ° ° ° ° °               | * 面积经济分娩<br>• 起始时间<br>• 或用荣誉<br>• 实施地址<br>合作举位                                                                                                    |                                                                                                    | <ul> <li>✓ ①</li> <li>✓ ②</li> <li>✓ ③</li> <li>○ ④</li> <li>✓ Ø</li> <li>Ø</li> <li>Ø</li>     &lt;</ul>                                                       |
| <u>▲ 601</u><br>20 2968        | <ul> <li>10 401- 2005</li> <li>第編名SGIF</li> <li>第編名SGIF</li> <li>第編集の取り</li> <li>第編集の取り</li> <li>2015年後期</li> <li>2015年後期</li> </ul>                                                                                                    |                                                                                                    | Zalana a'<br>Ne v<br>∑r v<br>taña Di Caran<br>Ba∆anya | * 面积显示分类<br>* 起始时间<br>* 道日尚常<br>* 实际地址<br>合作单位                                                                                                    | CONTRACTOR CONTRACTOR CONTRA                                                                                                    | <ul> <li>C</li> <li>SR2</li> <li>SR2</li> <li>SR2</li> <li>SR3</li> <li>SR3</li> <li>SR4</li> <li>SR4</li> <li>SR4</li> <li>SR4</li></ul> |
| <b>▲ 661</b> /<br>© £968       | <ul> <li>10</li> <li>432「- 2,055</li> <li>第4850工厂</li> <li>第4850工厂</li> <li>第5850次</li> <li>第5850次</li> <li>※日本の次</li> <li>※日本の次</li> <li>※日本の次</li> <li>※日本の次</li> </ul>                                                                                                    | ▲ 項目傳発<br>- 項目名称<br>- 項目名称<br>- 項目名称<br>- 項目書報<br>- 項目書報<br>- 資目書<br>- 項目書介<br>- 項目第介                                     | 2<br>NB · · · · · · · · · · · · · · · · · · ·         | <ul> <li>第四日子子子</li> <li>第日日子子</li> <li>第日日子</li> <li>第日日子</li> <li>第日日子</li> <li>第日</li></ul> | C     C                                                                                                    | C ~ 50 × 50 × 50 × 50 × 50 × 50 × 50 × 50                                                                                                    |
| <u>▲ 461</u><br>E <u>296</u> 8 | <ul> <li>10</li> <li>432「- 2,055</li> <li>第4850工厂</li> <li>第4850工厂</li> <li>第5850次</li> <li>第5850次</li> <li>24553次</li> <li>24553次</li> </ul>                                                                                                    | ▲ 項目標亮<br>- 項目名称<br>- 項目名称<br>- 項目名称<br>- 項目型報<br>- 項目型報<br>- 項目型和<br>- 資目第介:<br>- 項目第介:<br>- 項目第介:<br>- 項目第介:<br>- 項目第介: | 2<br>NB · · · · · · · · · · · · · · · · · · ·         | * 国内は市分乗<br>・ 起始対応<br>・ 項目単理<br>・ 気味物は<br>・<br>合作単位<br>テー                                                                                                    | С<br>ВОНЧ, СПОСОЗЕ-ЧЕЛА-ОСТНОЛЕН-ВІЛА-С<br>С 20244-30 - 2023-12-30<br>ССЕНСАНИЯ В -<br>ВИАА. ВЛ. НО.<br>ВИАА. ВЛ. НО.<br>ВИАА. ВЛ. НО.<br>ВИАА. ВЛ. НО.<br>ССЕНСАНИЯ, Т. НО. С. АНИКАТИИ<br>ССЕНСАНИЯ - С. С. С. С. С. С. С. С. С. С. С. С. С.                                                                                                    | <ul> <li>C</li> <li>C</li></ul>                                                               |

点击"查看"按钮,则查看当前信息的所有的填写信息,不可编辑; 如果当前项目未"暂存"或"已撤销"状态,则用户可以编辑当前项目信息; 如当前项目为"待推荐"状态,则用户可"编辑"或"申请撤回"操作; 如当前项目为"已推荐"状态,则用户需要先"申请撤回",填写撤回理由后, 再进行修改,撤回的项目,需要重新推荐;

#### 1.4.1.1 项目基本情况

5G 工厂信息包含项目基本情况、项目建设能力、项目实施成效、企业实体信息 5 部分内容信息,用户先录入项目基本情况后,可自由切换企业选项卡信息,进行 填写。

项目基本情况包含项目情况和项目经费两部分信息(图 12),项目基本情况包 含项目情况和项目经费信息,其中项目情况包含:项目名称、国民经济分类、所属 行业、起始时间、项目层级、项目荣誉、实施阶段、实施地址、详细地址、合作单 位、合作内容、项目简介、现场拓扑图(图 13);项目经费包含国拨经费、省级经 费、市级经费、区级经费、企业自筹等信息(图 14)。

第7页共21页

| 曾5G工厂  |               | 0 |
|--------|---------------|---|
| 而目蓋本情況 | <b>⑦</b> 项目情况 | > |
| 自建设能力  | 0 项目经费        | > |
| 日本商成效  |               |   |
| 业文体信息  |               |   |
|        |               |   |
|        |               |   |
|        |               |   |
|        |               |   |
|        |               |   |
|        |               |   |
|        |               |   |
|        |               |   |
|        |               |   |
|        |               |   |

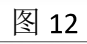

E

| 项目基本情况 | <b>⑦</b> 项目情况 |                      |   |        |           |                          | × |
|--------|---------------|----------------------|---|--------|-----------|--------------------------|---|
| 简目建设能力 | *项目名称:        | 读输入 项目名称             | + | 国民经济分类 | 資选样国民经济分类 |                          |   |
| 而日交速速效 | ^ 所愿行业;       | 请输入项目名称<br>"请选择 新闻行业 | ~ | * 起始时间 | 一 开始时间    | <ul> <li>结束时间</li> </ul> |   |
| 企业文体信息 | ^ 项目层级:       | 请选择项目层级              |   | *项目荣誉  | 當选择 项目荣誉  |                          |   |
|        | * 34:他阶段:     | 请选择 实施阶段             |   | * 实施地址 | 情法择实施地址   |                          |   |
|        | * 详细地址:       | 请给入 详细地址             |   | 合作单位:  | 清维入 合作单位  |                          |   |
|        | 合作内容:         | 请输入合作内容              |   |        |           |                          |   |
|        | * 项目简介:       | 读输入 项目部介             |   |        |           |                          |   |
|        |               |                      |   |        |           |                          |   |
|        | 现场拓扑图:        | ● 忠击上传               |   |        |           |                          |   |

图 13

| 而且基本情况   | 0项目情况         |               |               |              | >  |
|----------|---------------|---------------|---------------|--------------|----|
| 同日編設能力   | 0 项目经费        |               |               |              | ~  |
| 08 x max | * 国機経粟 (万元) : | 荷输入 用燃经费 (万元) | ^ * 曾级经要(万元): | 请输入 首级经费(万元) | ×  |
| 全业文体信息   | * 市级经费(万元):   | 请输入市银经费 (万元)  | * 区级经费(万元):   | 请输入区级经费 (万元) | \$ |
|          | * 企业自零:       | 荷输入企业向常       | <u>^</u>      |              |    |
|          |               |               | ~ 智存 下一页      |              |    |
|          |               |               |               |              |    |
|          |               |               |               |              |    |
|          |               |               |               |              |    |

规则:项目基本情况中所属行业、项目层级、实施阶段为单项信息;项目荣誉为多选;国民经济分类、实时地址为多层级单项;项目名称必须包含5G,并且以工厂/车间/产线结束命名。项目经费中的所有信息必须是大于等于0的正数,保留两位小数。

#### 1.4.1.2 项目建设能力

项目建设能力包含项目设施建设、城区现场升级、5G应用创新、安全防护保证 4部分信息(图 15)

| 面目基本情况 | 基础设施建设       | 区规初开级 50应用创新 | 安至防护保障   |                            |          |
|--------|--------------|--------------|----------|----------------------------|----------|
| 而目建设能力 | ⑦ 5G基础设施模式   |              |          |                            | ~        |
| 页目实拖成效 | *5G基础设施模式:   | 混合专网         |          | * 5G基础设施运营商: 中国电信          | ~]       |
| 企业实体信息 | * 工厂室内面积(㎡): | 133000.00    | <u> </u> | * 工厂室外面积(㎡): 73500.00      | <u>,</u> |
|        | 宏站           |              |          |                            |          |
|        | 201 I        |              | × ×      | 单价(均值万元): 20.00            | ×        |
|        | 虚价: 60       | 0.00         | ×<br>×   | <b>聚曲</b> 面积(㎡): 206500.00 | ×        |
|        | 厂家: 华        | ж            |          |                            |          |
|        | 根如占          |              |          |                            |          |
|        | 数量: 13       | 87           | A        | 单价(均值万元): 3.00             | <u>^</u> |

图 15

#### 1.4.1.2.1 基础设施建设

基础设施建设包含 5G 基础设施模式、工业网络互通、边缘计算部署、关键系统 建设4部分内容的信息(图 16)。

| 而目基本情况 | 基础设施建设 厂区现场升级 5G应用创新 安全防护保障          |   |
|--------|--------------------------------------|---|
| 同目建设能力 | 0 5G基础设施模式                           | > |
| 目实施成效  | 0 Ilumiseia                          | 5 |
| 业实体信息  | 0 边缘计算部署                             | > |
|        | ● 关键系统建设                             | 5 |
|        | ———————————————————————————————————— |   |
|        |                                      |   |
|        |                                      |   |
|        |                                      |   |

图 16

5G 基础设施模式包含: 5G 基础设施模式、5G 基础设施运营商、工厂室内面积、 工厂室外面积、宏站信息、微站信息、UPF 下沉部署在企业或园区、其他核心网元 功能(请注明)下沉等信息,星号※为必填信息(图 17);

| 目基本情况 | 0 5G基础设施模 | [式]                         |          |            |                            |                                         |
|-------|-----------|-----------------------------|----------|------------|----------------------------|-----------------------------------------|
| 日建设能力 | *5G基础设施模  | 式: 混合专网                     |          | * 5G基础设施运营 | 商: 中国电信                    | ~                                       |
| 目实施成效 | *工厂室内面积() | n <sup>z</sup> ). 133000.00 | <u></u>  | * 工厂室外面积(n | n <sup>2</sup> ). 73500.00 | ~~~~~~~~~~~~~~~~~~~~~~~~~~~~~~~~~~~~~~~ |
| 业实体信息 | 宏站        |                             |          |            |                            |                                         |
|       | 数重        | 3                           | •<br>•   | 单价(均值万元):  | 20.00                      | *<br>*                                  |
|       | 总价:       | 60.00                       | <u>,</u> | 覆盖面积(㎡):   | 206500.00                  | 0                                       |
|       | 厂家        | 华为                          |          |            |                            |                                         |
|       | 借助占       |                             |          |            |                            |                                         |
|       | 数量        | 137                         | ×        | 单价(均值万元):  | 3.00                       | •                                       |
|       |           | 444.00                      | -        | 唐金石(mil)   | 63000.00                   | ~                                       |

图 17

工业网络互通包含现场网络组网方案、现场网络组网拓扑图(图18);

|       |                                                                                                    | ········                                                                                    |
|-------|----------------------------------------------------------------------------------------------------|---------------------------------------------------------------------------------------------|
| 日基本情况 |                                                                                                    |                                                                                             |
| 目建设能力 | * 5G连胺嘧酸(6/4-55 25000<br>公里):                                                                                               |                                                                                             |
| 目实施成效 |                                                                                                    | ~                                                                                           |
| 上文体信息 | * 現场网络包网方案: 通过本地下流的SG UPFx 规模场景, 授州同区, 授州南北的均衡要当<br>网络切片海尾周区不同业均场景, 包括大流量规范监控如用, 统规的<br>SG UPF和市地总导数第中心的安全对接, 实现IT基本和应用技术在的 | 20万将朝廷町二第、 交視時间区後一边得動提中心動類安全圧忽和計算: 道过5G<br>筒可靠AGVI穿梭车机第人拉利和集群稳定应用,AR這種协同应用的服務; 通过<br>1889年。 |
|       | 规结网络组网拓扑艇: ▲ 南击上修                                                                                                    | ĥ                                                                                           |
|       | 0 边缘计算部署                                                                                                    | >                                                                                           |
|       | ● 关键系统建设                                                                                                    | >                                                                                           |
|       | - <i>2</i> 866 下                                                                                                    | -0                                                                                          |

边缘计算部署包含设备部署位置、建设成本、产品提供商、存储容量、网络带宽、传输延时、运算能力、边缘计算设备形态、与企业哪些系统已实现互联互通、发展阶段(图 19);

| 日基本情况 |             |        |               |              |       |              |                |              |                |              |                                     |             |
|-------|-------------|--------|---------------|--------------|-------|--------------|----------------|--------------|----------------|--------------|-------------------------------------|-------------|
| 目建设能力 | 19(10)043   | 938100 | 16/11(2). • s | 58.F6        |       |              |                |              |                |              |                                     |             |
| 目实施成效 | <b>①</b> 边缘 | 计算题    | 部署            |              |       |              |                |              |                |              |                                     | ~           |
| 业实体信息 | + 新:        | :      | 白罰除           |              |       |              |                |              |                |              | (a                                  | ) (a) (a)   |
|       |             | #      | 设备部署位<br>置    | 建设成本<br>(万元) | 产品提供商 | 存储容量(T<br>B) | 网络带宠(M<br>BPS) | 传给延时<br>(ms) | 运算能力(T<br>OPS) | 边缘计算设<br>备形态 | 与企业哪些<br>系统已实现<br>互联互通              | 发展阶段        |
|       |             | 1      | 车间            | 1.00         | 东东物流  | 32G          | 100Mbps        | ms           | 18             | 边缘控制器        | 智能监控和<br>智能识别,<br>智能物流园<br>区平台      | 规模化应用<br>阶段 |
|       |             | 2      | I             | 100.00       | 京东物流  | 100TB        | 10Gbps         | ms           | 1000           | 边缘控制器        | WCS, 3D<br>SCADA,<br>智能监控和<br>智能识别, | 规模化应用<br>阶段 |

图 19

点击"新增"按钮,弹层新增层信息(图 20),填写边缘计算部署信息,点击 "保存"按钮,当前录入的信息,添加到边缘计算部署列表中(图 21)

| *设备部署位置:         | 请选择设备部署位置 >        | * 建设成本(万元): | 请输入建设成本(万元) |    |
|------------------|--------------------|-------------|-------------|----|
| * 产品提供商:         | 请输入产品提供商           | *存储容量(TB):  | 请输入存储容量(TB) |    |
| * 网络带宽(MBPS):    | 请输入网络带宽(MBPS)      | * 传输延时(ms): | 请输入传输延时(ms) |    |
| * 运算能力(TOPS):    | 请输入运算能力(TOPS)      | *边缘计算设备形态:  | 请选择边缘计算设备形态 |    |
| 与企业哪些系统已实现互 联百语: | 请输入 与企业哪些系统已实现互联互通 | * 发展阶段:     | 请选择 发展阶段    | 23 |
| 4大三九世.           |                    |             |             |    |

关键系统建设包含是否建设网络服务与管理系统、网络管理系统维护模式、网 络管理系统维护费用、服务商、是否建设有数据存储节点、数据存储节点建设模式、 数据存储节点部署位置、服务商、是否建设有企业级别工业互联网平台、平台承载 应用、服务商、是否建有工业互联网标识解析企业节点、是否和二级节点连接、是 否自研工业互联网标识解析、服务商(图 21);

| 目基本情况 | ● 关键系统建设    |         |            |                          |
|-------|-------------|---------|------------|--------------------------|
| 日建设能力 |             |         |            |                          |
|       | "是否建设网络服务与  | ○ 否 ● 是 | 网络管理系统维护模式 | 共同运维                     |
| 目实施成效 | 管理系统        |         |            |                          |
| 业实体信息 | 网络管理系统维护要用  | 10.00   | 服务商:       | 北京移动,北京电信,北京联通           |
|       | (万元/年):     |         |            |                          |
|       | "是否建设有数据存储  | · 좀 O 윤 | 数据存储节点建设模式 | -<br>事于开缓技术白鹭 (C)        |
|       | <b>고</b> 요. |         |            |                          |
|       | 数据存储节点部署位置: | 边攀和云    | 服务的        | 现东                       |
|       | "是否建设有企业级别  | ) 否 0 是 | 平台承載应用:    | 智能监控,智能识别,机器人控制,机器人条群调度, |
|       |             |         |            |                          |

图 21

完成 5G 基础设施模式、工业网络互通、边缘计算部署、关键系统建设 4 部分内容后, 点击"暂存"按钮,保存当前页面所填写信息(图 22);点击"下一页"按钮,保 存当前页填写的信息后,跳转至"厂区现场升级"选项信息(图 23)。

| 项目基本情况 | 节点:                         |         |      |            |                          |
|--------|-----------------------------|---------|------|------------|--------------------------|
| 项目建设能力 | 数据存储节点部署位置:                 | 边缘和云    |      | 服务商:       | 京东                       |
| 项目实施成效 |                             |         |      |            |                          |
| 企业实体信息 | * 是否建设有企业级别<br>工业互联网平台:     | ○ 否 ◎ 是 |      | 平台承載应用:    | 智能监控,智能识别,机器人控制,机器人集群调度, |
|        | 服务商                         | 京东物流    |      |            |                          |
|        | "是否建有工业互联网<br>标识解析企业节点:     | ○ 否 0 是 |      | 是否和二级节点连接: | ● 否 ○ 是                  |
|        | 是否自研 <u>工业</u> 互联网标<br>识解析: | ○ 否 ❹ 是 |      | 服务商:       | 京东集团                     |
|        |                             |         | ✓ 貂谷 | 页一河        |                          |

图 22

| 间基本情况  |                      | 7 家王的作"佛隆   |                     |
|--------|----------------------|-------------|---------------------|
| 問題違论能力 | 1 现场装备的网络化改造         |             | ~                   |
| 而目实施成效 | 內置5G價值的工业终端产品:       |             |                     |
| 企业实体信息 | 1 名称                 | 厂家          | 数量(个)               |
|        | 1 × 5G CPE/DTU数据汇聚网关 | * 通则四百件教告业  | × 202 ^             |
|        | 2 * 5G AGV           | * 原东物流      | * 650               |
|        | 3 * 5G AR            | - 元元视时      | * 10 ^              |
|        | 遥过5G工业网关连续           |             |                     |
|        | 各称                   | Г¢          | 数量(个)               |
|        | 1 · BGI              | * 海康/大华/华为/ | × 2000 ^ · ·        |
|        | ◎ * 边缘金子             | * 原东物流      | <ul> <li></li></ul> |
|        | 3 - 道间               | • 東东物语      | - 8                 |

图 23

### 1.4.1.2.2 厂区现场升级

厂区现场升级包含现场装备的网络化改造、工业数据的模型化组织、IT-OT 融合、 企业管理智能化升级 4 部分内容信息(图 24)。

|        | Test (2012) Test (2012) 1 (2012) 1 (201 |   |
|--------|----------------------------------------------------------------------------------------------------|---|
| 而目建设能力 | ⑦ 现场装备的网络化改造                                                                                                    | > |
| 简目实施成效 | ● 工业数据的模型化组织                                                                                                    | > |
| 2世实体信息 | ● IT-OT融合                                                                                                    | , |
|        | ● 企业管理管部化升级                                                                                                    | > |
|        |                                                                                                    |   |
|        | □ ○ 一 有 二 有 清 ~ □                                                                                                    |   |

图 24

现场装备的网络化改造包含内置 5G 模组的工业终端产品、通过 5G 工业网关连 接、现场生产装备总数量、联网的生产装备数量、关键装备总量、联网的关键装备 数量、现场无线联网设备总数量、直接接入 5G 网络的无线联网设备数量、连接到 5G 网络的关键装备数量以及数据采集产品;其中数据采集产品包含:产品名称、厂 家、产品数量、采集的数据内容、采集的数据类型、数据采集的周期、单位时间内 采集的数据量;

内置 5G 模组的工业终端产品、通过 5G 工业网关连接(图 25),点击"+"按钮, 在列表中可新增信息(图 26),点击"删除"按钮,可移除当前行信息(图 27)

| 同日基本情况 | 基础设施建设            | 厂区现场升级 5G应用f    | 制新 安全防护保障   |        |   |
|--------|-------------------|-----------------|-------------|--------|---|
| 同建设能力  | 0 现场装备的           | 的网络化改造          |             |        |   |
| 目实施成效  | 内置5G模组的工          | 业终端产品:          |             |        |   |
| 2业实体信息 | •                 | 名称              | 厂家          | 数量(个)  |   |
|        | 1 * 50            | G CPE/DTU数据汇聚网关 | * 通则四值/中微管业 | * 202  | 0 |
|        | 2 * 50            | 3 AGV           | * 示东物流      | * 650  | 2 |
|        | 3 * 50            | 3 AR            | * 充克视野      | * 10   | - |
|        | 通过5G <u>工业</u> 网关 | 连接:             |             |        |   |
|        | Θ                 | 名称              | 厂家          | 数量(个)  |   |
|        | 1 * 🖽             | 像机              | ^           | * 2000 | 2 |
|        | 2 * 边             | 缘盒子             | * 示东物流      | * 16   | - |
|        | 3 - 10            | 间               | 京东物流        | * 6    | ~ |

图 25

| 置5G模组                                                                           | 目的 | 的工业终端    | 产品:                                                                                                    |                                                                                                    |                                                                                                    |                                                                                    |                                                                                                    |                                                           |                               |          |     |                                                |  |
|---------------------------------------------------------------------------------|----|----------|----------------------------------------------------------------------------------------------------|----------------------------------------------------------------------------------------------------|----------------------------------------------------------------------------------------------------|------------------------------------------------------------------------------------|----------------------------------------------------------------------------------------------------|-----------------------------------------------------------|-------------------------------|----------|-----|------------------------------------------------|--|
| Ð                                                                               |    |          |                                                                                                    | 名称                                                                                                    |                                                                                                    |                                                                                    |                                                                                                    | 厂家                                                        |                               |          |     | 数量(个)                                          |  |
| 1 *                                                                             |    | 5G CPE/E | DTU数据汇测                                                                                                    | 聚网关                                                                                                    |                                                                                                    | * 通则                                                                               | * 通则/四信/中微音业                                                                                                    |                                                           |                               | *        | 202 |                                                |  |
| 2 *                                                                             |    | 5G AGV   |                                                                                                    |                                                                                                    |                                                                                                    | * 京东                                                                               | * 京东物流                                                                                                    |                                                           | *                             | 650      |     |                                                |  |
| 3 *                                                                             |    | 5G AR    |                                                                                                    | * 亮亮                                                                                                    | * 亮亮视野                                                                                                    |                                                                                    |                                                                                                    | *                                                         | 10                            |          |     |                                                |  |
|                                                                                 |    | 请输入名称    |                                                                                                    | *                                                                                                    | * 请输入厂家                                                                                                    |                                                                                    |                                                                                                    | *                                                         | 请输                            | 俞入 数量(个) |     |                                                |  |
| 过5G工业                                                                           | 上网 | 列关连接:    |                                                                                                    |                                                                                                    |                                                                                                    |                                                                                    |                                                                                                    |                                                           |                               |          |     |                                                |  |
| ŧ                                                                               |    |          |                                                                                                    | 名称                                                                                                    |                                                                                                    |                                                                                    |                                                                                                    | 厂家                                                        |                               |          |     | 数量(个)                                          |  |
| 1 *                                                                             |    | 摄像机      |                                                                                                    | * 海康                                                                                                    | * 海康/大华/华为/                                                                                                    |                                                                                    | *                                                                                                    | 200                                                       | 0                             |          |     |                                                |  |
|                                                                                 |    |          |                                                                                                    |                                                                                                    |                                                                                                    |                                                                                    |                                                                                                    |                                                           |                               |          |     |                                                |  |
| 2 *                                                                             |    | 边缘盒子     |                                                                                                    |                                                                                                    |                                                                                                    | * 京方                                                                               | 物流                                                                                                    | 图 26                                                      |                               | *        | 16  |                                                |  |
| 2 *<br>臺本情况<br>磁:3480 h                                                         |    | 边缘盒子     | ⊒sni@c                                                                                                    | 经建设                                                                                                    | 厂区现场升级                                                                                                    | * 京方<br>5G应用创碁                                                                     | :物流<br>ff ::                                                                                                    | 图 26<br>*********                                         |                               |          | 16  |                                                |  |
| 2 *                                                                             |    | 边缘盒子     | <b>Z</b> eniiko<br>O HQis                                                                                                    | aate<br>装备的M                                                                                                    | 厂区现场升级                                                                                                    | * 京方<br>5G应用创新                                                                     | 物流<br>ff :                                                                                                    | 图 26<br>******@#                                          |                               |          | 16  |                                                |  |
| <ol> <li>2 *</li> <li>臺本情况</li> <li>磷设能力</li> <li>实施或效</li> </ol>               |    | 边缘盒子     | <b>工</b> 研設1<br>① 現13<br>内置55篇                                                                                                    | 创建设<br>装备的M<br>网的工业                                                                                                    | 厂区现场升级<br>网络化改造<br>终满产品:                                                                                                    | * 京东                                                                               | ī物流<br>ff :                                                                                                    | 图 26                                                      |                               |          | 16  |                                                |  |
| <ol> <li>2 *</li> <li>基本情况</li> <li>磷设能力</li> <li>实施或效</li> <li>实体信息</li> </ol> |    | 边缘盒子     | I State<br>State<br>中国<br>State<br>()<br>IIII<br>IIII<br>IIIII<br>IIIIII                                                                                                    | ai建设<br>装备的网<br>细的工业                                                                                                    | 厂区现场升级<br>网络化改造<br>燃汽产品:<br>名碑                                                                                                    | * 京东<br>5G应用创新                                                                     | 新流<br>ff :                                                                                                    | 图 26<br>*=========                                        | Γ\$                           |          | 16  | 数型(个)                                          |  |
| 2 *<br>重本情况<br>强设能力<br>实施成效<br>实体信息                                             |    | 边缘盒子     | <ul> <li>Ⅲ 相段</li> <li>● 現以あ</li> <li>Pb至56環</li> <li>●</li> <li>1</li> </ul>                                                                                                    | a建设<br>装备的P<br>3個的工业<br>* 5G C                                                                                                    | 厂区现场升级<br>网络化改造<br>燃烧产品:<br>28税<br>29PE/DTU数规定规网                                                                                                    | * 京东<br>5G边用创建<br>英                                                                | 新<br>新<br>王<br>王                                                                                                    | 图 26<br>exhibi6陳<br>· 通知昭信中間                              | <b>厂本</b><br>菁业               |          | 16  | <b>政理(个)</b><br>202                            |  |
| <ol> <li>2 *</li> <li>重本情况</li> <li>强设能力</li> <li>实施成效</li> <li>实体信息</li> </ol> |    | 边缘盒子     | <ul> <li>■ 細設</li> <li>● 取送</li> <li>● 取送</li> <li>● 四差56gg</li> <li>●</li> <li>1</li> <li>2</li> </ul>                                                                                                    | 経建设<br>装备的IP<br>* 5G C<br>* 5G A                                                                                                    | 「区現場升级<br>導路化改造<br>燃調や品:<br>34<br>SPE/OTUBURIERING<br>LGV                                                                                              | * 京坊<br>5G业用创邦<br>英                                                                | n time in the second second se | 图 26<br>来全动护保障<br>· 通则倍信中位<br>· 东东输流                      | <b>厂本</b><br>晋业               |          | 16  | <b>政理(个)</b><br>202<br>650                     |  |
| 2 *<br>基本情况<br>感设能力<br>实施成效<br>实体信息                                             |    | 边缘盒子     | ■ 新記<br>① 新記<br>本<br>新記<br>二<br>二<br>二<br>二<br>二<br>二<br>二<br>二<br>二<br>二<br>二<br>二<br>二                                                                                                    | <ul> <li>2021日</li> <li>256 C G A</li> <li>56 A</li> </ul>                                                                                                    | 「区現場升级<br>网络化設造<br>燃造や品<br>SPE/DTU設規定派列<br>GV<br>R                                                                                                    | * 京方<br>5G边用创新<br>英                                                                | 新<br>新<br>王<br>王<br>王<br>王<br>王<br>王<br>王<br>王<br>王<br>王<br>王<br>王<br>王<br>王<br>王<br>王<br>王<br>王                                                                                                    | 图 26<br>安全助护病策<br>· 適別/四倍/中間<br>· 來东物流<br>· 光光限野          | <b>厂本</b><br>晋业               |          | 16  | <b>政理(个)</b><br>202<br>650<br>10               |  |
| 2 *<br>建本情况<br>建设指力<br>实施成效<br>实体信息                                             |    | 边缘盒子     | ■<br>転<br>転<br>取<br>低<br>単<br>二<br>に<br>一<br>、<br>取<br>し<br>、<br>取<br>し<br>、<br>の<br>、<br>の<br>の<br>の<br>の<br>、<br>の<br>の<br>の<br>の<br>の<br>の<br>の<br>の<br>の<br>の<br>の<br>の<br>の                                                                                                    | a建设<br>装备的P<br>* 56 C<br>* 56 A<br>* 56 A                                                                                                    | 「区現場升级<br>网络化改造<br>総議や品:<br>の<br>の<br>の<br>の<br>の<br>の<br>の<br>の<br>の<br>の<br>の<br>の<br>の<br>の<br>の<br>の<br>の<br>の<br>の                                | * 京坊<br>5G业用创邦<br>英                                                                | rൺ流<br>ff !                                                                                                    | 图 26<br>采金助护保障<br>· 週則倍信中位<br>· 來东输流<br>· 关来现野<br>· 计输入厂家 | <b>厂本</b><br>晋业               |          |     | <b>数理(个)</b><br>202<br>650<br>19<br>清险入 数型(个)  |  |
| 2 *<br>臺本情況<br>課設能力<br>実施成效<br>二<br>案体信息                                        |    | 边缘盒子     | <ul> <li>■相役</li> <li>● 現場</li> <li>● 現場</li> <li>● 現場</li> <li>● 1</li> <li>2</li> <li>3</li> <li>●</li> <li>●</li> <li>■</li> <li>■</li></ul>                                                                                                    | <ul> <li>法金額役</li> <li>法金額以</li> <li>* 56 CC</li> <li>* 56 A</li> <li>* 56 A</li> <li>* 56 A</li> <li>* 7 所認</li> <li>* 1000</li> <li>* 1000</li></ul> | 「区現場升级<br>网络化改造<br>////////////////////////////////////                                                                                                | * 所存<br>5G应用创作<br>关                                                                | **************************************                                                                                                    | 图 26<br>安全助护保障<br>· 適則必信中做<br>· 末东物流<br>· 关先现野<br>· 許能入厂家 | <b>厂本</b><br>菁业               |          |     | <b>政理(个)</b><br>202<br>650<br>10<br>请输入数型(个)   |  |
| 2 · · · · · · · · · · · · · · · · · · ·                                         |    | 边缘盒子     | <ul> <li>単純化</li> <li>単純素の構成</li> <li>単純素の構成</li></ul> | <ul> <li>法建设     </li> <li>装备的/Tub     </li> <li>56 C     </li> <li>56 A     </li> <li>* 56 A     </li> <li>* 56 A     </li> <li>* 56 A     </li> <li>* 56 A     </li> <li>* 56 A     </li> </ul>                                                                                                    | 「区現場升级<br>网络化改造<br>网络化改造<br>の<br>場合<br>の<br>の<br>の<br>、<br>名<br>様<br>、<br>、<br>名<br>様<br>、<br>、<br>、<br>、<br>、<br>、<br>、<br>、<br>、<br>、<br>、<br>、<br>、 | <ul> <li>新井</li> <li>新井</li> <li>56位用创作</li> <li>56位用创作</li> <li>56位用创作</li> </ul> | *物流<br>ff :                                                                                                    | 图 26<br>安全助护保障<br>· 運則四倍中做<br>· 东东输流<br>· 关关规野<br>· 芳報入厂家 | <b>厂本</b><br>晋业<br><b>厂</b> 家 |          |     | 数理(个)<br>202<br>650<br>10<br>第総入教団(个)<br>数田(个) |  |

#### 1.4.1.2.3 5G 应用创新

5G应用创新包含研发设计创新、生产制造创新、检测监测创新、仓储物流创新、 服务管理创新5部分内容(图29)。其中5部分内容信息都包含应用程度和现场价 值两个方面的信息,应用程度信息为:用例不适用、开发测试阶段、发展阶段、高 级阶段4个阶段信息(图30)。用户填写完5部分信息后,点击"暂存"或"下一 步"按钮,如点击"暂存"则保存当前页面所填写的信息,如点击"下一页"按钮, 则保存当前页面信息并且跳转至"安全防护保障"页面(图31)。

| 目建设能力 | ● 研发设计创新 | > |
|-------|----------|---|
| 日文施成效 | ● 生产制造创新 | > |
|       | ● 检测监测创新 | > |
|       | ④ 会補物流创新 | > |
|       | ● 服务管理创新 | > |
|       | → 留存 下一页 |   |
|       |          |   |

图 29

| * 应用程度: | 用例不适用  | $\otimes$ |
|---------|--------|-----------|
| 现场价值:   | 用例不适用  |           |
|         | 开发测试阶段 |           |
|         | 发展阶段   |           |
|         | 高级阶段   |           |
|         |        |           |

图 30

| 基本情况 | 基础设施建设 「区现场升级 5G应用创新 安全防护保险                                            |  |
|------|------------------------------------------------------------------------|--|
| 建设能力 | 0 安全管理水平提升                                                             |  |
| 实施成效 | *是否已开展工业互联网企业网络安全分类 ○ 否 ● 是<br>◇APE問題工作                                |  |
| 2年信息 |                                                                        |  |
|      | 8 <u>8</u> :                                                           |  |
|      |                                                                        |  |
|      | "是否设置安全连任政门和进任人」 ○ 否 ● 是                                               |  |
|      | * 是否设置安全连任部门和责任人: ○ 否 ● 是<br>*安全责任部门专职人员数量(人): 15                      |  |
|      | *是否设置安全要任部门和恶任人. ○ 否 ● 是<br>*安全责任部门有职人员数量(人): 15<br>*是否建立安全机制: ○ 否 ● 是 |  |

图 31

### 1.4.1.2.4 安全防护保障

安全防护保障中包含安全管理水平提升、安全防护能力增加两个方面的信息(图 32),其中安全管理水平提升中有几个信息是关联信息。 1、"是否已开展工业互联网企业网络安全分类分级管理工作",如果是,则填
 写"是否采取与自身安全级别相适应的防护措施",如果否,则不填写其他信息;

2、"是否采取与自身安全级别相适应的防护措施"如果是则不填写其他信息, 如果否则填写"是否制定整改方案,落实整改措施";

3、"是否制定整改方案,落实整改措施"如果是,则填写具体的整改措施信息, 如果否,则不填写其他信息。

| 泪基本情况  | 重批设施建设 厂区现场升级 56应用创新 空全防空运营 |   |
|--------|-----------------------------|---|
| 泪建设能力  | ● 安全管理水平提升                  | > |
| 间实施成效  | ⑦ 安全防护能力增加                  | > |
| 2业实体信息 | ✓ 877 下-页                   | L |
|        |                             |   |

图 32

企业用户填写好信息后,点击"暂存"或"下一页"按钮,如点击"暂存"按 钮则保存当前页面所填写的信息,如点击"下一页"按钮,则保存当前页面信息并 且跳转至"项目实施成效"页面(图 33)。

| 詞基本情况         | *经济效益: 简量入经济效益           |                  |        |
|---------------|--------------------------|------------------|--------|
| 间建设能力         |                          |                  | 0/1000 |
|               | 谭输入经济效益                  |                  |        |
| 134-ME/200300 | *社会效益 诗输入社会效益            |                  |        |
| 业实体信息         |                          |                  |        |
|               |                          |                  | 0/1000 |
|               | 情報入社会效益                  |                  |        |
|               | 0 提质                     |                  | ~      |
|               | "交货时间缴短 50.00            | "设计迭代时间就少 50.00  | 0      |
|               | (%) :                    | (%) :            |        |
|               |                          |                  |        |
|               | <ul> <li>6 降本</li> </ul> |                  | ×      |
|               | "产品成本降低 30.00            | ☆ * 运营成本降低 30.00 | ×      |
|               | (%) :                    | (%) :            |        |
|               |                          |                  |        |

图 33

#### 1.4.1.3 项目实施成效

项目实施成效包含经济效益、社会效益、提质、降本、增效、绿色等6部分的 信息(图 34),其中除经济效益、社会效益是大文本以外,其余均为百分比数据信 息。

| 而目裏本情况 | * 经济效益: 海输入 但所收益 |          |
|--------|------------------|----------|
| 间目建设能力 |                  | 0/1000   |
|        | 谭納入经济效益          |          |
| 1目实施成效 | *社会效益: 前输入社会效益   |          |
| 业实体信息  |                  |          |
|        |                  | 0/1000   |
|        | 海城入社会政策          | <i>h</i> |
|        | 0 提质             | >        |
|        | 0 陸本             | >        |
|        | 0 地双             | >        |
|        | 0 第8             | >        |
|        | ✓ 留存 下一页         |          |

企业用户填写好信息后,点击"暂存"或"下一页"按钮,如点击"暂存"按 钮则保存当前页面所填写的信息,如点击"下一页"按钮,则保存当前页面信息并 且跳转至"企业实体信息"页面(图 35)。

| 项目基本情况 | 9 单位信息                |                      | ~ |
|--------|-----------------------|----------------------|---|
| 项目建设能力 | 单位名称.                 | 单位地址: 当              |   |
| 项目实施成效 | 单位性质: 民营企业            | ~ 组织初始代码:            |   |
| 企业实体信息 | 全职员工总数(人): 1464       |                      |   |
|        | 0 资金信息                |                      | ~ |
|        | 总资产(注册资全) (万元) : 0.00 | 2022年貴业收入 (万元): 0.00 |   |
|        | 2021年营业收入 (万元) : 0.00 | 2020年营业收入 (万元): 0.00 |   |
|        | 税金: 0.00              |                      |   |
|        | 0 单位联系人               |                      | ~ |
|        | 姓名: 陈伟                | 电话: 18518480596      |   |

图 35

#### 1.4.1.4 企业实体信息

企业实体信息包含企业信息、资金信息、单位联系人信息以及项目联系人信息 (图 36),其中企业信息、资金信息、单位联系人信息3部分信息是共有信息,以 年为单位固化信息。

| 项目基本情况 | <ul> <li>单位信息</li> </ul> | > |
|--------|--------------------------|---|
| 项目建设能力 | <ul> <li>资金信息</li> </ul> | > |
| 项目实施成效 |                          |   |
| 企业实体信息 | ● 单位联系人                  | > |
|        | ● 项目联系人                  | > |
|        | ~ 1877 一世文               |   |
|        |                          |   |
|        |                          |   |
|        |                          |   |

其中单位信息、资金信息、单位联系人信息是从"企业信息"菜单中的信息带出,当前页面只需要输入项目联系人信息即可。如需更改单位信息、资金信息、单 位联系人信息,则需要从"企业信息"菜单中更改当年信息(图 37)。

| *5G+工业互联网*发展管理平 |     | <b># 首</b> 页  |        |              |        |          |      | Ø *       |
|-----------------|-----|---------------|--------|--------------|--------|----------|------|-----------|
| # 5GI厂          | 前页  | 5GI厂 _ 企业信息 × |        |              |        |          |      | 更多 ~      |
| 四 企业信息          |     | 单位名称: 访输入单位名称 | 相民机构代  | 局: 消输入组织机构代码 |        | Q.搜索 应清空 |      |           |
|                 | + 8 |               |        |              |        |          |      |           |
|                 |     | 单位各称          | 组织机构代码 | 单位性质         | 国民经济分类 | 皆        | 年份   | 操作        |
|                 | 1   |               | 1.     | 民营企业         |        | 北京市      | 2023 | ◎ 豊智 之 術現 |
|                 |     |               |        |              |        |          |      |           |
|                 |     |               |        |              |        |          |      |           |
|                 |     |               |        |              |        |          |      |           |

图 37

如企业刚注册时,未在"企业信息"菜单中添加企业信息,则系统自动读取注 册时填写的企业信息,然后输入企业联系人信息,点击"暂存"或"提交"按钮, 如点击"暂存"按钮,则保存当前页面所填写的信息,如点击"提交"按钮,则保 存当前页信息,并且验证当前项目信息是否填写完成,验证信息包含姓名基本情况、 项目建设能力、项目实施成效、企业实体信息4部分内容信息,如有信息未填写, 则系统提示,如全部填写完成,系统自动跳转至列表页,并提示"提交成功"

| *5G+工业互联网*发展管理平 | ≡                    | # #Ø                      | [    | • 112/15/01 |                   |      |       |      |               |        |                        | <u>ج</u> ک              |     |          |        |
|-----------------|----------------------|---------------------------|------|-------------|-------------------|------|-------|------|---------------|--------|------------------------|-------------------------|-----|----------|--------|
| ≜ 5G1)          | 南西                   | 561J <sup>-</sup> × 4:058 | Ľ    |             |                   |      |       |      |               |        |                        |                         |     | ₽s ×     |        |
| 四 企业信息          | 企业名称: 荷給入 企业水非 項目名称: |                           |      | 項目名称:       | K 請能入项目名称<br>項目業置 |      |       | 項目荣誉 | 第2 第33年項目来用 ~ |        |                        | の設定                     | 白清空 | ~展开      |        |
|                 | + 新聞                 |                           |      |             |                   |      |       |      |               |        |                        |                         | ۵   |          | ) (0)  |
|                 |                      | 企业名称                      | 项目名称 | 項目荣言        |                   | 项目层级 | 项目状态  | 建设阶段 | 行业            | 项目实施地址 | 创建时间                   | 更新时间                    |     | 操作       |        |
|                 | 1                    |                           |      | 工信部试点示      | 范項目               | I/-  | 待推荐 0 | 建设完成 | 其他            |        | 2023-07-23<br>16:00:00 | 2024-11-07 1<br>0:19:19 | ○重要 | 人 病種 白 申 | (\$8)E |
|                 |                      |                           |      |             |                   |      |       |      |               |        |                        |                         |     |          |        |

图 38

### 1.4.2 企业信息

企业用户点击"企业信息"菜单,系统进入"企业信息"列表页(图 39),用 户可点击"新增"、编辑按钮,系统弹层新增/编辑企业信息层(图 40),点击"保 存"或"修改"按钮,保存当前企业信息。

| *5G+工业互联网*发展管理平 | ≡  |               | nji               |                          |        |           |                   |               |         |           | Ø •        |     |
|-----------------|----|---------------|-------------------|--------------------------|--------|-----------|-------------------|---------------|---------|-----------|------------|-----|
| 击 5GI厂          | 前页 | 1             | 22588 ×           |                          |        |           |                   |               |         |           | 更多 ~       | 1   |
| 四 企业信息          |    | 单位            | <b>名称</b> 请输入单位素称 |                          | 组织机构代码 |           |                   | 口推索 白浦空       |         |           |            |     |
|                 | -  | ***           |                   |                          |        |           |                   |               |         |           |            |     |
|                 |    |               | 0.58k             | IN CONTRACTOR            |        | (0)(1)(1) | 国民经济会景            |               | fr /0   |           | 1844       |     |
|                 | 1  | - 44          |                   | 9                        |        | 中国工程      | UNITED STATISTICS | 北京市           | 2023    |           | 0 88 2 88  |     |
|                 |    |               |                   |                          |        |           |                   |               |         |           |            |     |
|                 |    |               |                   |                          |        |           |                   |               |         |           |            |     |
|                 |    |               |                   |                          |        |           |                   |               |         |           |            |     |
|                 |    |               |                   |                          |        |           |                   |               |         |           |            |     |
|                 |    |               |                   |                          |        |           |                   |               |         |           |            |     |
|                 |    |               |                   |                          |        |           |                   |               |         |           |            |     |
|                 |    |               |                   |                          |        |           |                   |               |         |           |            |     |
|                 |    |               |                   |                          |        |           |                   |               |         |           |            |     |
|                 |    |               |                   |                          |        |           |                   |               |         |           |            |     |
|                 |    |               |                   |                          |        |           |                   |               |         |           |            |     |
|                 |    |               |                   |                          |        |           |                   |               |         |           |            |     |
|                 |    |               |                   |                          |        |           |                   |               | 共1条     | 10%)页 ~ < | 1 > 前往 1 页 |     |
|                 |    |               |                   |                          |        |           |                   |               |         |           |            |     |
|                 |    |               |                   |                          |        | 逐         | 39                |               |         |           |            |     |
| *5G+工业互联网*发展管理  |    |               |                   |                          |        |           |                   |               |         |           | C          |     |
| ▲ 5G1」「         |    | . <b>8</b> .5 |                   |                          |        |           |                   |               |         |           | 1          | . ~ |
| 13 企业信息         |    |               | 单位名称              |                          |        |           |                   |               |         |           |            |     |
|                 | -1 |               | 新垣                |                          |        |           |                   |               |         | ÷         |            |     |
|                 |    |               | 0 单位信息            |                          |        |           |                   |               |         |           |            | 2   |
|                 |    |               | #Q86              |                          |        |           | 1                 |               |         |           | THM        |     |
|                 |    |               | 404-90            | ##: 0 9889-4             |        |           | ,重位名称             |               |         |           |            |     |
|                 |    |               | * 组织机构            | 代码:                      |        |           | "单位性质             | 民营企业          |         |           |            |     |
|                 |    |               | * 国民经济            | 6英                       |        |           | - 18              | 北张市           |         |           |            |     |
|                 |    |               |                   | • <b>#</b> : ())(347 / 3 |        |           | • IX:             | W35样 区        |         |           |            |     |
|                 |    |               | - 详细:             | the state                |        | 9         | * 全职员工总数(人)       | 请输入 全积员工总数(人) |         |           |            |     |
|                 |    |               |                   |                          |        |           |                   |               |         |           |            |     |
|                 |    |               | · #403            | <b>政介:</b> 17年5年5        | 007    |           |                   |               |         |           |            |     |
|                 |    |               |                   |                          |        |           |                   |               |         |           |            |     |
|                 |    |               |                   |                          |        |           |                   |               |         |           |            |     |
|                 |    |               | 0 资金信息            | (万元)                     |        |           |                   |               | v       |           |            |     |
|                 |    |               | - 44.5            |                          |        |           | - 14 4            |               | ○保存 ○取消 |           |            |     |
|                 |    |               | -                 |                          |        |           |                   |               |         | 10条/页 ~   | (1) 的注 1   | 页   |
|                 |    |               |                   |                          |        |           |                   |               |         |           |            |     |

| *5G+ <u>工业</u> 互联网*发展管理平 | ≡ :: #⊼        |             |              |             |       |           |         |       | Ø *    |
|--------------------------|----------------|-------------|--------------|-------------|-------|-----------|---------|-------|--------|
| ≜ 5GI厂                   | 8页 <b>企业</b> 第 | 8 ×         |              |             |       |           |         |       | 18 v   |
| 5 £\$£\$                 | 单位名称           | 编辑          |              |             |       | C ×       | 1       |       |        |
|                          | + 812          | 0 单位信用      |              |             |       |           |         |       | • • •  |
|                          | # 单位名称         | 0 +1218-0-  |              |             |       |           |         | 10    | ft     |
|                          | 1 北京京告         | * 年份:       | m 2023       | *单位名称:      |       |           |         | ○ 五君  | 2.618  |
|                          |                | "组织机构代码:    |              | *单位性质:      | 民营企业  |           |         |       |        |
|                          |                | *国民经济分类:    |              | 198         | 北京市   |           |         |       |        |
|                          |                | *市          | <b>调选择</b> 市 | · 🗵         | 地图特 区 |           |         |       |        |
|                          |                | *详细地址:      | -            | * 全职员工总数(人) | 1464  |           |         |       |        |
|                          |                | "单位简介:      | 游输入 单位简介     |             |       |           |         |       |        |
|                          |                | ● 资金信息 (万元  | ;)           |             |       | ~         |         |       |        |
|                          |                | - 34 · make | • • •        | - Thi A     |       | [ ^ ]     |         |       |        |
|                          |                |             |              |             |       | ◎ 標放 ◎ 取消 | 10条/页 ~ | C 1 > | 前往 1 页 |
|                          |                |             |              |             |       |           |         |       |        |
|                          |                |             |              |             |       |           |         |       |        |

图 40

**公开方式:**主动公开